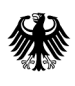

Bundesamt für Wirtschaft und Ausfuhrkontrolle

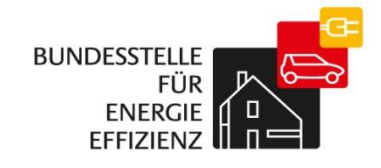

# Kurzanleitung zur Benutzerverwaltung des Anbieterprofils

BfEE-Anbieterliste

Die Rolle des "Benutzer-Administrators" beinhaltet das Recht für die eigene Firma (Mandanten) die Benutzerdaten zu pflegen und neue Benutzer anzulegen. Die Funktion des Benutzer-Administrators wird automatisch dem Benutzer zugewiesen, der die Registrierung vorgenommen hat und kann von diesem auch an weitere Benutzer vergeben werden.

| Mandan<br>Mandan<br>Benutze<br>Eigene I | Mandanten und Benutzer  Mandanten und Benutzer  Benutzer  Eigene Benutzerdaten  Filter aktivieren |                  | Die Benutzerverwaltung befindet sich<br>im<br>Abschnitt "Mandanten und Benutzer" |                          |    | ich<br>er" | / Mandant: Testfirma | Abmelden |
|-----------------------------------------|---------------------------------------------------------------------------------------------------|------------------|----------------------------------------------------------------------------------|--------------------------|----|------------|----------------------|----------|
| BIEE                                    |                                                                                                   | Aktion           | Kennung                                                                          | Name                     | 2  |            |                      |          |
| Firmend                                 | aten                                                                                              | Ändern           | test.mustermann                                                                  | Herr Dr. Ernst Mustermar | ท  |            |                      |          |
|                                         |                                                                                                   | Rollen ändern    |                                                                                  |                          |    |            |                      |          |
|                                         |                                                                                                   | Passwort ändern  |                                                                                  |                          |    |            |                      |          |
|                                         |                                                                                                   | Benutzer löschen |                                                                                  |                          |    |            |                      |          |
|                                         |                                                                                                   |                  |                                                                                  |                          |    |            |                      |          |
|                                         |                                                                                                   | ×                | *                                                                                | 4                        | 90 | N          |                      |          |

## Anlagen eines neuen Benutzers

| Benutzer für Mandant: Testfirma              | <br>Wählen Sie die Schaltfläche "neu". |
|----------------------------------------------|----------------------------------------|
| Y Filter aktiviere S Neu Zurück zu Mandanten |                                        |

| Neuen Benutzer anleg                                                                                                    | en                               |                                                                                     | ×       |
|----------------------------------------------------------------------------------------------------|----------------------------------|-------------------------------------------------------------------------------------|---------|
| Kennung: *<br>Passwort: *<br>Passwort wiederholen: *<br>Vorname: *<br>Telefon: *<br>Fax:<br>E-Mail: *<br>Pflichtfelder sind mit einem * marki | test                             | 2. Füllen Sie hier die mit * gekennzeichneten<br>Pflichtfelder aus.                 |         |
|                                                                                                    | Dieser Benutzer hat noch keine R | ollen. Bitte weisen Sie ihm in einem nächsten Schritt die entsprechenden Rollen zu. |         |
|                                                                                                    |                                  | Speichern                                                                           | Abbruch |

| Y Filter aktivieren                                            | 🔋 🔕 Neu 🛛 🍲 Zurück zu Mand                      | 3. Zur Vergabe der Zugriffsrechte (Rollen) |
|----------------------------------------------------------------|-------------------------------------------------|--------------------------------------------|
| Aktion                                                         | Kennung                                         | wählen Sie "Rollen ändern".                |
| Ändern<br>Rollen ändern<br>Passwort andern<br>Benutzer löschen | ACHTUNG: Dem Benutzer wurden noc<br>zugewiesen. | h keine Rollen                             |

Kurzanleitung zur Benutzerverwaltung des Anbieterprofils

|                                                   | 4. Ordnen Sie dem Benutzer die entsprechende                                                                                                    |
|---------------------------------------------------|----------------------------------------------------------------------------------------------------|
| Rollen zuordnen                                   | Login und Bfee-Benutzer: diese Rollen müssen<br>dem Benutzer zugewiesen werden, damit er                                                              |
| vorhandene Rollen zug                             | Zugang zum Anbieter-Profil hat und die                                                                                                    |
| Benutzer-Administration<br>BfEE-Benutzer<br>Login | <u>Benutzer-Administrator</u> : mit dieser Rolle<br>erhält der Benutzer das Recht, weitere<br>Benutzer anzulegen und die Benutzerdaten zu<br>pflegen. |
|                                                   | Speichern Abbruch                                                                                                    |

<u>Bitte beachten Sie</u>: Im Rahmen dieses Eintragungsprozesses werden <u>keine</u> automatisierten E-Mails an den neuen Benutzer versendet. Die Kommunikation und Betreuung dieser Benutzer liegt in der Verantwortung des Benutzer-Administrators. D.h. haben diese Benutzer z.B. ihr Passwort vergessen, wenden sie sich an den im Firmenprofil genannten Benutzer-Administrator.

## Benutzerdaten ändern

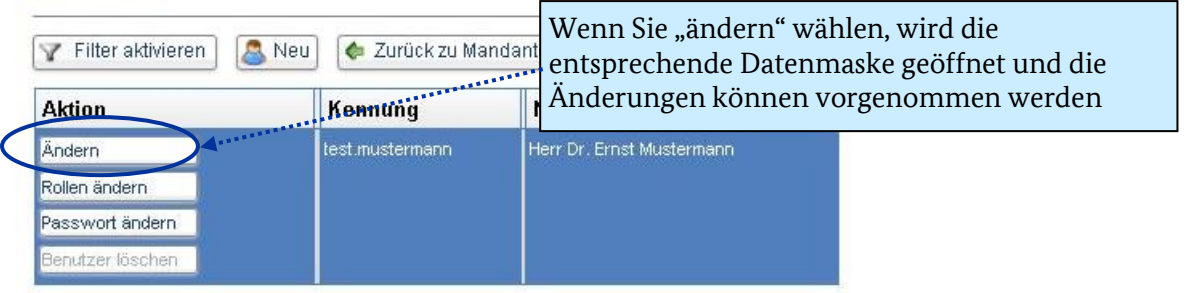

| Kennung:*                  | test                             | .mustermann                       |                                                                   |
|----------------------------|----------------------------------|-----------------------------------|-------------------------------------------------------------------|
| Vorname: *                 | Herr 🔻 Dr. 💌                     | Ernst                             | Nachname: * Mustermann                                            |
| Telefon: *                 | 0123456789                       |                                   |                                                                   |
| Fax:                       | 0123456780                       |                                   |                                                                   |
| E-Mail:*                   | ernst.mustermann@testanbieter.de |                                   |                                                                   |
| Pflichtfelder sind mit ein | em <sup>*</sup> markiert.        |                                   |                                                                   |
|                            | Dieser Benutzer h                | at noch keine Rollen. Bitte weise | i Sie ihm in einem nächsten Schritt die entsprechenden Rollen zu. |
|                            |                                  |                                   |                                                                   |
|                            |                                  |                                   |                                                                   |

## Rollen der Benutzer ändern

### Benutzer für Mandant: Testfirma

| Filter aktivieren                                              | Vählen Sie für den bet<br>ie Möglichkeit Rollen                                                                                                    | reffenden Benutzer "F<br>hinzuzufügen oder zu                                                                               | Rollen<br>1 entfe                     | ändern". Sie haben dann<br>ernen.                                                         |
|----------------------------------------------------------------|----------------------------------------------------------------------------------------------------|----------------------------------------------------------------------------------------------------|---------------------------------------|-------------------------------------------------------------------------------------------|
| Ändern<br>Rollen ändern<br>Passwort ändern<br>Benutzer löschen | <u>ogin und BfEE-Benut</u> z<br><sup>z</sup> erden, damit er Zugar<br>irmendaten ändern ka<br><u>enutzer-Administrato</u><br>zeitere Benutzer anzul | <u>zer</u> : diese Rollen müss<br>ng zum Anbieter-Port<br>ann.<br>o <u>r</u> : mit dieser Rolle erl<br>egen und die Benutze | en der<br>al hat<br>hält de<br>rdater | m Benutzer zugewiesen<br>und die Angaben unter<br>er Benutzer das Recht,<br>n zu pflegen. |
| Rollen zuordnen                                                |                                                                                                    |                                                                                                    | ×                                     | _                                                                                         |
| vorhandene Rollen                                              |                                                                                                    | zugeordn <mark>ete Rollen</mark>                                                                                            |                                       |                                                                                           |
|                                                                | Rollen entfernen                                                                                                    | Benutzer-Administration<br>BfEE-Benutzer<br>Login<br>Mandant-Administration                                                 | <u> </u>                              |                                                                                           |
|                                                                |                                                                                                    |                                                                                                    | Y                                     |                                                                                           |
|                                                                |                                                                                                    | Speichern                                                                                                    | Abbruch                               |                                                                                           |

## Passwort für einen Benutzer ändern

| Aktion                                     | Hat ein Benutzer se<br>Benutzeradministra<br>Passwort vergeben. | in Passwort vergessen<br>ator über "Passwort är | n, kann der<br>ndern" ein neues |
|--------------------------------------------|-----------------------------------------------------------------|-------------------------------------------------|---------------------------------|
| Ändern<br>Rollen ändern<br>Passwort ändern |                                                                 |                                                 |                                 |
| Passwort ändern                            | ×                                                               |                                                 |                                 |
| Neues Passwort:<br>Neues Passwort wiederhi | olen:                                                           |                                                 |                                 |

## Benutzer löschen

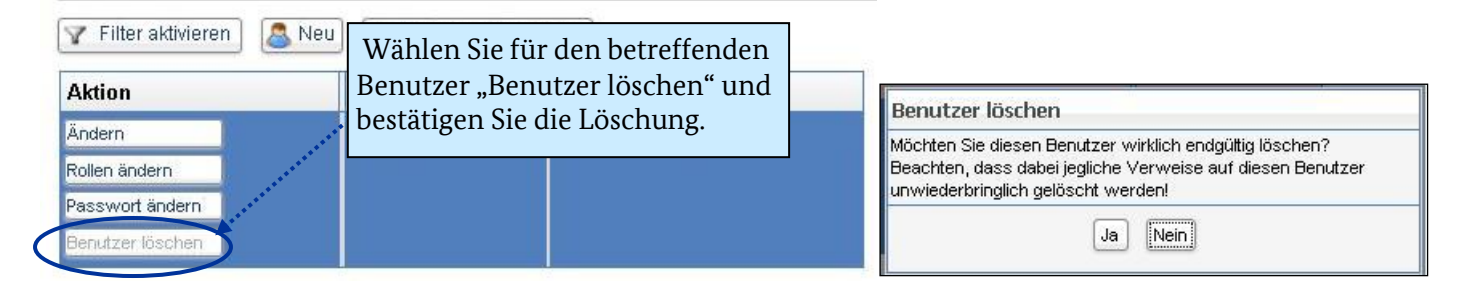

## Impressum

#### Herausgeber

Bundesamt für Wirtschaft und Ausfuhrkontrolle Leitungsstab Presse- und Sonderaufgaben Frankfurter Str. 29 - 35 65760 Eschborn

http://www.bafa.de/

Referat: 511 E-Mail: bfee.anbieterliste@bafa.bund.de

Tel.: +49(0)6196 908-2282 Fax: +49(0)6196 908-1800

**Stand** 20.02.2018

## Bildnachweis

BfEE

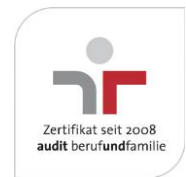

Das Bundesamt für Wirtschaft und Ausfuhrkontrolle ist mit dem audit berufundfamilie für seine familienfreundliche Personalpolitik ausgezeichnet worden. Das Zertifikat wird von der berufundfamilie GmbH, einer Initiative der Gemeinnützigen Hertie-Stiftung, verliehen.